# Configurar o túnel VPN de gerenciamento do AnyConnect no ASA

### Contents

Introduction Prerequisites Requirements Componentes Utilizados Informações de Apoio Funcionamento do túnel de gerenciamento Limitações Configurar Configuração no ASA através do ASDM/CLI Criação do perfil de VPN de gerenciamento do AnyConnect Métodos de implantação para o perfil de VPN de gerenciamento do AnyConnect (Opcional) Configure um Atributo Personalizado para Suportar a Configuração Tunnel-AII Verificar Troubleshoot Informações Relacionadas

### Introduction

Este documento descreve como configurar um ASA quando o gateway VPN aceita conexões do Cisco AnyConnect Secure Mobility Client através do túnel VPN de gerenciamento.

## Prerequisites

### Requirements

A Cisco recomenda que você tenha conhecimento destes tópicos:

- Configuração de VPN através do Adaptive Security Device Manager (ASDM)
- Configuração CLI do ASA (Basic Adaptive Security Appliance)
- Certificados X509

#### **Componentes Utilizados**

As informações neste documento são baseadas nestas versões de software e hardware:

- Software Cisco ASA versão 9.12(3)9
- Software Cisco ASDM versão 7.12.2
- Windows 10 com Cisco AnyConnect Secure Mobility Client versão 4.8.03036

Observação: faça download do pacote de implantação Web do AnyConnect VPN (anyconnect-

win\*.pkg or anyconnect-macos\*.pkg) no <u>Download de Software da</u> Cisco (somente clientes registrados). Copie o AnyConnect VPN Client para a memória flash do ASA que deve ser baixada para os computadores de usuários remotos para estabelecer a conexão VPN SSL com o ASA. Consulte a seção <u>Instalação do AnyConnect Client</u> do guia de configuração do ASA para obter mais informações.

The information in this document was created from the devices in a specific lab environment. All of the devices used in this document started with a cleared (default) configuration. Se a rede estiver ativa, certifique-se de que você entenda o impacto potencial de qualquer comando.

### Informações de Apoio

Um túnel VPN de gerenciamento garante a conectividade com a rede corporativa sempre que o sistema cliente é ligado, não apenas quando uma conexão VPN é estabelecida pelo usuário final. Você pode executar o gerenciamento de patches em endpoints fora do escritório, especialmente em dispositivos que raramente são conectados pelo usuário, via VPN, à rede do escritório. Os scripts de login de SO de endpoint que exigem conectividade de rede corporativa também se beneficiam desse recurso.

O túnel de gerenciamento do AnyConnect permite que os administradores conectem o AnyConnect sem intervenção do usuário antes de quando o usuário faz login. O túnel de gerenciamento do AnyConnect pode funcionar em conjunto com a Detecção de rede confiável e, portanto, é acionado somente quando o endpoint está fora do local e desconectado de uma VPN iniciada pelo usuário. O túnel de gerenciamento do AnyConnect é transparente para o usuário final e se desconecta automaticamente quando o usuário inicia a VPN.

SO/aplicativo ASA ASDM Versão do Windows AnyConnect Versão do AnyConnect para MacOS Linux Requisitos mínimos de versão 9.0.1 7.10.1 4.7.00136 4.7.01076 Sem suporte

### Funcionamento do túnel de gerenciamento

O serviço AnyConnect VPN Agent é iniciado automaticamente na inicialização do sistema. Ele detecta que o recurso de túnel de gerenciamento está habilitado (através do perfil VPN de gerenciamento), portanto, inicia a aplicação cliente de gerenciamento para iniciar uma conexão de túnel de gerenciamento. O aplicativo cliente de gerenciamento usa a entrada de host do perfil de VPN de gerenciamento para iniciar a conexão. Em seguida, o túnel VPN é estabelecido como de costume, com uma exceção: nenhuma atualização de software é executada durante uma conexão de túnel de gerenciamento, já que o túnel de gerenciamento deve ser transparente para o usuário.

O usuário inicia um túnel VPN por meio da interface do usuário do AnyConnect, que aciona a terminação do túnel de gerenciamento. No término do túnel de gerenciamento, o estabelecimento do túnel do usuário continua como de costume.

O usuário desconecta o túnel VPN, o que aciona o restabelecimento automático do túnel de gerenciamento.

# Limitações

- Não há suporte para interação do usuário
- Somente há suporte para autenticação baseada em certificado por meio do Repositório de Certificados de Computador (Windows)
- A verificação estrita do certificado do servidor é imposta
- Não há suporte para um proxy privado
- Não há suporte para um proxy público (o valor ProxyNative tem suporte em plataformas nas quais as configurações de Proxy Nativo não são recuperadas do navegador)
- Scripts de personalização do AnyConnect não são suportados

Observação: para obter mais informações, consulte Sobre o Túnel VPN de Gerenciamento.

### Configurar

Esta seção descreve como configurar o Cisco ASA como o gateway VPN para aceitar conexões de clientes AnyConnect através do túnel VPN de gerenciamento.

#### Configuração no ASA através do ASDM/CLI

Etapa 1. Crie a política de grupo do AnyConnect. Navegue até Configuration > Remote Access VPN > Network (Client) Access > Group Policies. Clique em Add.

**Observação:** é aconselhável criar uma nova Política de grupo do AnyConnect que é usada apenas para o túnel de gerenciamento do AnyConnect.

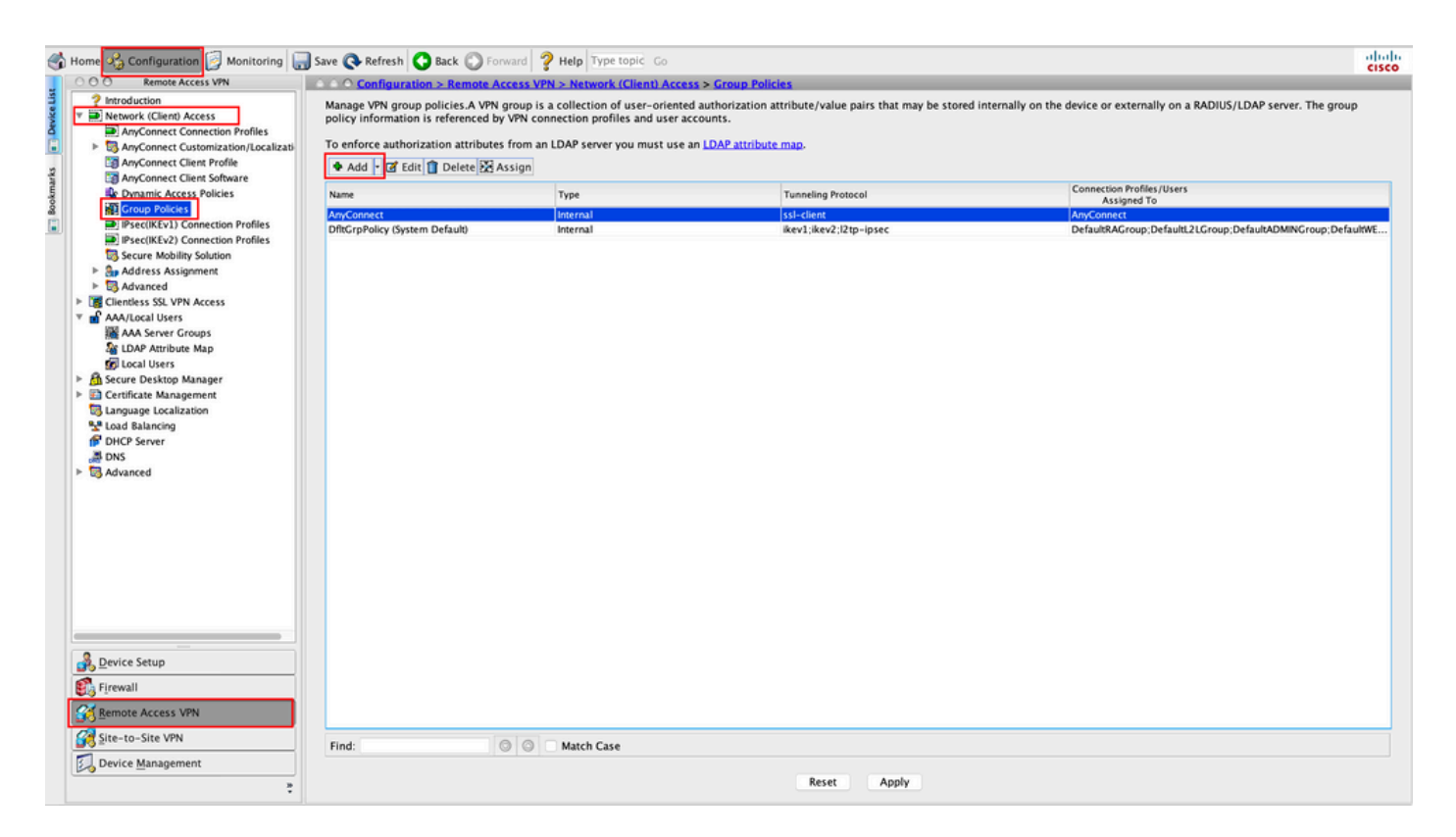

Etapa 2. Fornecer uma Name para a Política de Grupo. Atribuir/Criar um Address Pool.

Escolher Tunneling Protocols como SSL VPN Client e/ou IPsec IKEv2, conforme mostrado na imagem.

| Servers  | Name: AnyConnect_MGMT_                       | Tunnel      |                                                         | _      |
|----------|----------------------------------------------|-------------|---------------------------------------------------------|--------|
| Advanced | Banner: 🗹 Inherit                            |             |                                                         |        |
|          | SCEP forwarding URL: 🔽 Inherit               | _           |                                                         |        |
|          | Address Pools: Inherit VPN_Po                | ool         |                                                         | Select |
|          | IPv6 Address Pools: 🗹 Inherit                |             |                                                         | Select |
|          | More Options                                 |             |                                                         |        |
|          | Tunneling Protocols:                         | Inherit     | Clientless SSL VPN Client IPsec IKEv1 IPsec IKEv2 L2TP/ | IPsec  |
|          | Filter:                                      | 🗹 Inherit   |                                                         | Manage |
|          | Access Hours:                                | 🗹 Inherit   |                                                         | Manage |
|          | Simultaneous Logins:                         | 🗹 Inherit   |                                                         |        |
|          | Restrict access to VLAN:                     | 🗹 Inherit   |                                                         | 2      |
|          | Connection Profile (Tunnel Group) Lock:      | 🗹 Inherit   |                                                         |        |
|          | Maximum Connect Time:                        | 🗹 Inherit   | Unlimited minutes                                       |        |
|          | Idle Timeout:                                | 🗹 Inherit   | None minutes                                            |        |
|          | Security Group Tag (SGT):                    | 🗹 Inherit   | None (2 - 65519)                                        |        |
|          | On smart card removal:                       | Inherit     | Disconnect Keep the connection                          |        |
|          | Timeout Alerts                               | _           |                                                         |        |
|          | Maximum Connect Time Alert Interval:         | 🔽 Inherit   | Default minutes                                         |        |
|          | Periodic Certificate Authentication Interval | : 🗹 Inherit | Unlimited hours                                         |        |
| et. d.   | Next                                         | Previous    |                                                         |        |

Etapa 3. Navegue até Advanced > Split Tunneling. Configurar o Policy como Tunnel Network List Below e escolha a opção Network List, conforme mostrado na imagem.

| • • •                                                          |                                                                                                    | Edit Internal G      | roup Policy: AnyConnect_MGMT_    | lunnel                                                                |            |
|----------------------------------------------------------------|----------------------------------------------------------------------------------------------------|----------------------|----------------------------------|-----------------------------------------------------------------------|------------|
| General<br>Servers                                             | The VPN client makes split tunneling de<br>fields.                                                                          | cisions on the       | basis of a network list that can | be specified below by providing the proper parameters to 'Policy' and | d 'Networl |
| Split Tunneling                                                | DNS Names:                                                                                                    | 🗹 Inherit            |                                  |                                                                       |            |
| Browser Proxy<br>► AnyConnect Client<br>► IPrec(/(Srl)) Client | Send All DNS Lookups Through Tunnel:                                                                                        | Inherit              | 🔿 Yes 💿 No                       |                                                                       |            |
| P IFSec(IKEV1) Client                                          | Policy:                                                                                                    | Inherit              | Tunnel Network List Below        | S                                                                     |            |
|                                                                | IPv6 Policy:                                                                                                    | 🗹 Inherit            |                                  | \$                                                                    |            |
|                                                                | Network List:                                                                                                    | Inherit              | VPN-Split                        | 3                                                                     | Manag      |
| •                                                              | Pressing this button to set up split extur<br>Set up Split Exclusion for Web Securi<br>Intercept DHCP Configuration Message | sion for Web S<br>ty | ecurity proxies.<br>ft Clients   |                                                                       |            |
|                                                                | c                                                                                                    |                      |                                  |                                                                       |            |
| Find:                                                          | Next 🥥                                                                                                    | Previous             |                                  |                                                                       |            |
|                                                                |                                                                                                    | Help                 | Cancel OK                        | 1                                                                     |            |

**Observação:** se um endereço de cliente não for enviado para ambos os protocolos IP (IPv4 e IPv6), o Client Bypass Protocol configuração deve ser enabled para que o tráfego correspondente não seja interrompido pelo túnel de gerenciamento. Para configurar o,

Etapa 4. Navegue até Advanced > AnyConnect Client. Configurado Client Bypass Protocol para Enable. Clique em OK para Salvar, como mostrado na imagem.

| • •                                 |                                           | Add Internal Group Policy                              |   |
|-------------------------------------|-------------------------------------------|--------------------------------------------------------|---|
| General                             | Keep Installer on Client System:          | V Inherit 🔿 Yes 💿 No                                   |   |
| Servers<br>Advanced                 | Datagram Transport Layer Security (DTLS): | 🗹 Inherit 🔿 Enable 🔿 Disable                           |   |
| Split Tunneling                     | DTLS Compression:                         | 🗹 Inherit 🔿 Enable 🔿 Disable                           |   |
| Browser Proxy     AnyConnect Client | SSL Compression:                          | ☑ Inherit O Deflate O LZS O Disable                    |   |
| IPsec(IKEv1) Client                 | Ignore Don't Fragment(DF) Bit:            | 🗹 Inherit 🕜 Enable 🖉 Disable                           |   |
|                                     | Client Bypass Protocol:                   | Inherit O Enable Disable                               |   |
|                                     | FQDN of This Device:                      | V FQDN                                                 |   |
|                                     | MTU:                                      | 🗹 Inherit                                              |   |
|                                     | Keepalive Messages:                       | ✓ Inherit                                              | Ш |
|                                     | Optional Client Modules to Download:      | ☑ Inherit                                              |   |
|                                     | Always-On VPN:                            | ☑ Inherit O Disable O Use AnyConnect Profile setting ● | Ш |
|                                     | Client Profiles to Download:              | 🗹 Inherit                                              |   |
|                                     |                                           | Add 1 Delete                                           |   |
|                                     |                                           | Profile Name Profile Usage/Type                        |   |
|                                     |                                           |                                                        | ш |
|                                     |                                           |                                                        | ш |
|                                     |                                           |                                                        | ш |
|                                     |                                           |                                                        |   |
|                                     |                                           |                                                        |   |
|                                     |                                           |                                                        |   |
|                                     |                                           |                                                        |   |
| Find:                               | Next                                      | Previous                                               | 5 |
|                                     |                                           | Help Cancel OK                                         |   |

Etapa 5. Como mostrado nesta imagem, clique em Apply para enviar a configuração para o ASA.

| 🔥 н        | ome 🔩 Configuration 👩 Monitoring 🔚                                                                                                    | Save 🔇 Refresh 🔇 Back 🔘 Forw                                                                                                    | rard <b>? Help</b> Type topic Go                                                                                    |                                                                                                    | cisco                                                                    |
|------------|----------------------------------------------------------------------------------------------------|----------------------------------------------------------------------------------------------------|----------------------------------------------------------------------------------------------------|----------------------------------------------------------------------------------------------------|--------------------------------------------------------------------------|
|            | O O Remote Access VPN                                                                                                    | ○ ○ ○ Configuration > Remote Acc                                                                                                    | cess VPN > Network (Client) Acc                                                                                     | ess > Group Policies                                                                                |                                                                          |
| marks      | Pintroduction     Network (Client) Access     AnyConnect Connection Profiles     AnyConnect Customization/Localizati     AnyConnect Client Profile     AnyConnect Client Software     Doment Access Policient                                                                                                    | Manage VPN group policies.A VPN g<br>policy information is referenced by<br>To enforce authorization attributes<br>Add r C Edit Delete As | roup is a collection of user-orient<br>VPN connection profiles and user<br>from an LDAP server you must use<br>sign | ed authorization attribute/value pairs that may be stored in<br>accounts.<br>an LDAP attribute map. | nternally on the device or externally on a RADIUS/LDAP server. The group |
| ook        | Croup Policies                                                                                                    | Name                                                                                                    | Type                                                                                                    | Tunneling Protocol                                                                                  | Assigned To                                                              |
| 60<br>[]]] | IPsec(IKEv1) Connection Profiles                                                                                                    | AnyConnect                                                                                                    | Internal                                                                                                    | ssi-client                                                                                          | AnyConnect                                                               |
|            | IPsec(IKEv2) Connection Profiles                                                                                                    | And Connect MGMT Tunnel                                                                                                    | Internal                                                                                                    | ikev2;ikev2;i2tp-ipsec<br>ikev2;ssl-client                                                          | Am/Connect_MGMT_Turnel                                                   |
|            | Secure Mobility Solution                                                                                                    | serveonneee_meant_runner                                                                                                    | mema                                                                                                    | DOCKET, 331-SITCH                                                                                   | Putyconnect_wown_runeer                                                  |
|            | Address Assignment Address Assignment Address Assignment Address Assignment Address Assignment Address SSL VPN Access Address SSL VPN Access Address SSL VPN Access Address SSL VPN Access Address Assignment Address Assignment Address Address Add |                                                                                                    |                                                                                                    |                                                                                                    |                                                                          |
| 1          | Device Setup                                                                                                    |                                                                                                    |                                                                                                    |                                                                                                    |                                                                          |
|            | Firewall Kemote Access VPN                                                                                                    |                                                                                                    |                                                                                                    |                                                                                                    |                                                                          |
|            | Site-to-Site VPN                                                                                                    | Find:                                                                                                    | Match Case                                                                                                    |                                                                                                    |                                                                          |
|            | Device Management                                                                                                    |                                                                                                    |                                                                                                    | Reset Apply                                                                                         |                                                                          |

Configuração CLI para Diretiva de Grupo:

```
ip local pool VPN_Pool 192.168.10.1-192.168.10.100 mask 255.255.255.0
! access-list VPN-Split standard permit 172.16.0.0 255.255.0.0
! group-policy AnyConnect_MGMT_Tunnel internal
group-policy AnyConnect_MGMT_Tunnel attributes
vpn-tunnel-protocol ikev2 ssl-client
split-tunnel-network-list value VPN-Split
client-bypass-protocol enable
address-pools value VPN_Pool
```

Etapa 6. Crie o perfil de conexão do AnyConnect. Navegue até Configuration > Remote Access VPN > Network (Client) Access > AnyConnect Connection Profile. Clique em Add.

**Nota:** É aconselhável criar um novo Perfil de conexão do AnyConnect que é usado somente para o túnel de gerenciamento do AnyConnect.

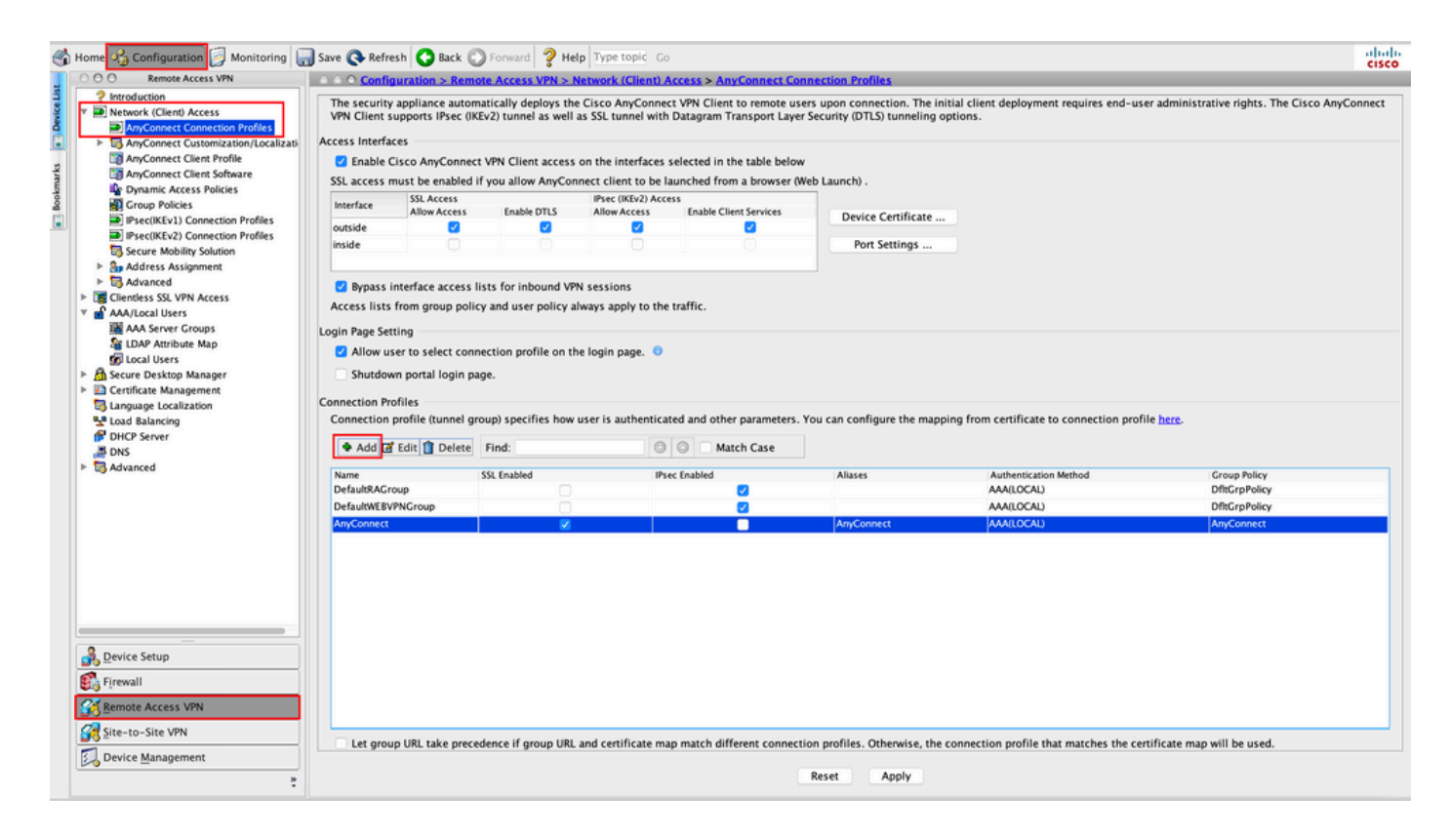

Passo 7. Fornecer uma Name para o Perfil de Conexão e defina Authentication Method COMO Certificate only. Escolha o Group Policy COMO o criado na Etapa 1.

| Basic<br>Advanced | Name:                      | AnyConnect_MGMT_Tunnel                               |   |        |
|-------------------|----------------------------|------------------------------------------------------|---|--------|
| Auvanceu          | Aliases:                   |                                                      |   |        |
|                   | Authentication             |                                                      |   |        |
|                   | Method:                    | Certificate only                                     |   |        |
|                   | AAA Server Group:          | LOCAL                                                | 0 | Manage |
|                   |                            | Use LOCAL if Server Group fails                      |   |        |
|                   | SAML Identity Provider     |                                                      |   |        |
|                   | SAML Server :              | None                                                 | 0 | Manage |
|                   | Client Address Assignmen   | t                                                    |   |        |
|                   | DHCP Servers:              | -                                                    |   |        |
|                   |                            | • None OHCP Link OHCP Subnet                         |   |        |
|                   | Client Address Pools:      |                                                      |   | Select |
|                   | Client IPv6 Address Pool   | s:                                                   |   | Select |
|                   | Default Group Policy       |                                                      |   |        |
|                   | Group Policy:              | AnyConnect_MGMT_Tunnel                               | 0 | Manage |
|                   | (Following fields are link | ed to attribute of the group policy selected above.) |   |        |
|                   | 🗹 Enable SSL VPN cli       | ient protocol                                        |   |        |
|                   | C Enable IPsec(IKEv2       | ?) client protocol                                   |   |        |
|                   | DNS Servers:               |                                                      |   |        |
|                   | WINS Servers:              |                                                      |   |        |
|                   | Domain Name:               |                                                      |   |        |
|                   |                            |                                                      |   |        |
|                   |                            |                                                      |   |        |
| Find:             |                            | Next OPrevious                                       |   |        |

**Observação:** verifique se o certificado raiz da CA local está presente no ASA. Navegue até Configuration > Remote Access VPN > Certificate Management > CA Certificates para adicionar/exibir o certificado.

**Observação:** verifique se um certificado de Identidade emitido pela mesma CA Local existe no Repositório de Certificados do Computador (para Windows) e/ou no Conjunto de Chaves do Sistema (para macOS).

Etapa 8. Navegue até Advanced > Group Alias/Group URL. Clique em Add sob Group URLs e adicionar um URL. Garantir Enabled está marcado. Clique em OK para Salvar, como mostrado na imagem. Add AnyConnect Connection Profile

| Basic<br>Advanced<br>General<br>Client Addressing<br>Authentication<br>Secondary Authentication<br>Authorization<br>Accounting<br>Group Alias/Group URL | <ul> <li>Enable the display of Radius Reject-Message on the login screen when authentication is rejected</li> <li>Enable the display of Securld messages on the login screen</li> <li>Connection Aliases</li> <li>This SSL VPN access method will present a list of aliases configured for all connection profiles. You r the Login Page Setting in the main panel to complete the configuration.</li> <li>Add Pelete (The table is in-line editable.)</li> <li>Alias</li> </ul> |
|----------------------------------------------------------------------------------------------------|----------------------------------------------------------------------------------------------------|
|                                                                                                    | Group URLs<br>This SSL VPN access method will automatically select the connection profile, without the need for use<br>Add Delete (The table is in-line editable.) •<br>URL Enabled<br>Add Group URL<br>URL: https://asa.example.com/AnyConnect_MGMT_Tunnel<br>Cancel OK                                                                                                    |
| Find:                                                                                                    | Next Previous<br>Help Cancel OK                                                                                                    |

Se IKEv2 for usado, verifique IPsec (IKEv2) Access está ativado na interface usada para o AnyConnect.

| ○ ○ ○ Remote Access VPN                                                                                            | O O Config                   | uration > Remot                               | e Access VPN > I                          | Network (Client) A                       | Access > AnyConnect Co                                  | nnection Profiles                                                                                                    |
|----------------------------------------------------------------------------------------------------|------------------------------|-----------------------------------------------|-------------------------------------------|------------------------------------------|---------------------------------------------------------|----------------------------------------------------------------------------------------------------|
| Introduction<br>Network (Client) Access<br>AnyConnect Connection Profiles                                          | The security<br>Client suppo | appliance automa<br>orts IPsec (IKEv2) to     | tically deploys th<br>unnel as well as St | e Cisco AnyConnee<br>5L tunnel with Data | ct VPN Client to remote us<br>agram Transport Layer Sec | sers upon connection. The initial client deployment requires end-user administrative rights. The Cisco AnyConnect VPN<br>unity (DTLS) tunneling options. |
| AnyConnect Customization/Local<br>AnyConnect Client Profile<br>AnyConnect Client Software                          | Enable C                     | ces<br>lisco AnyConnect<br>nust be enabled if | VPN Client access                         | on the interfaces                        | selected in the table belo                              | w<br>Web Launch) .                                                                                                    |
| Dynamic Access Policies     Group Policies     Policies     Psec(IKEv1) Connection Profiles                        | Interface                    | SSL Access<br>Allow Access                    | Enable DTLS                               | IPsec (IKEv2) Acco<br>Allow Access       | Enable Client Services                                  | Device Certificate                                                                                                    |
| <ul> <li>IPsec(IKEv2) Connection Profiles</li> <li>Secure Mobility Solution</li> <li>Address Assignment</li> </ul> | inside                       |                                               |                                           | Ö                                        |                                                         | Port Settings                                                                                                    |

Etapa 9. Clique em Apply para enviar a configuração para o ASA.

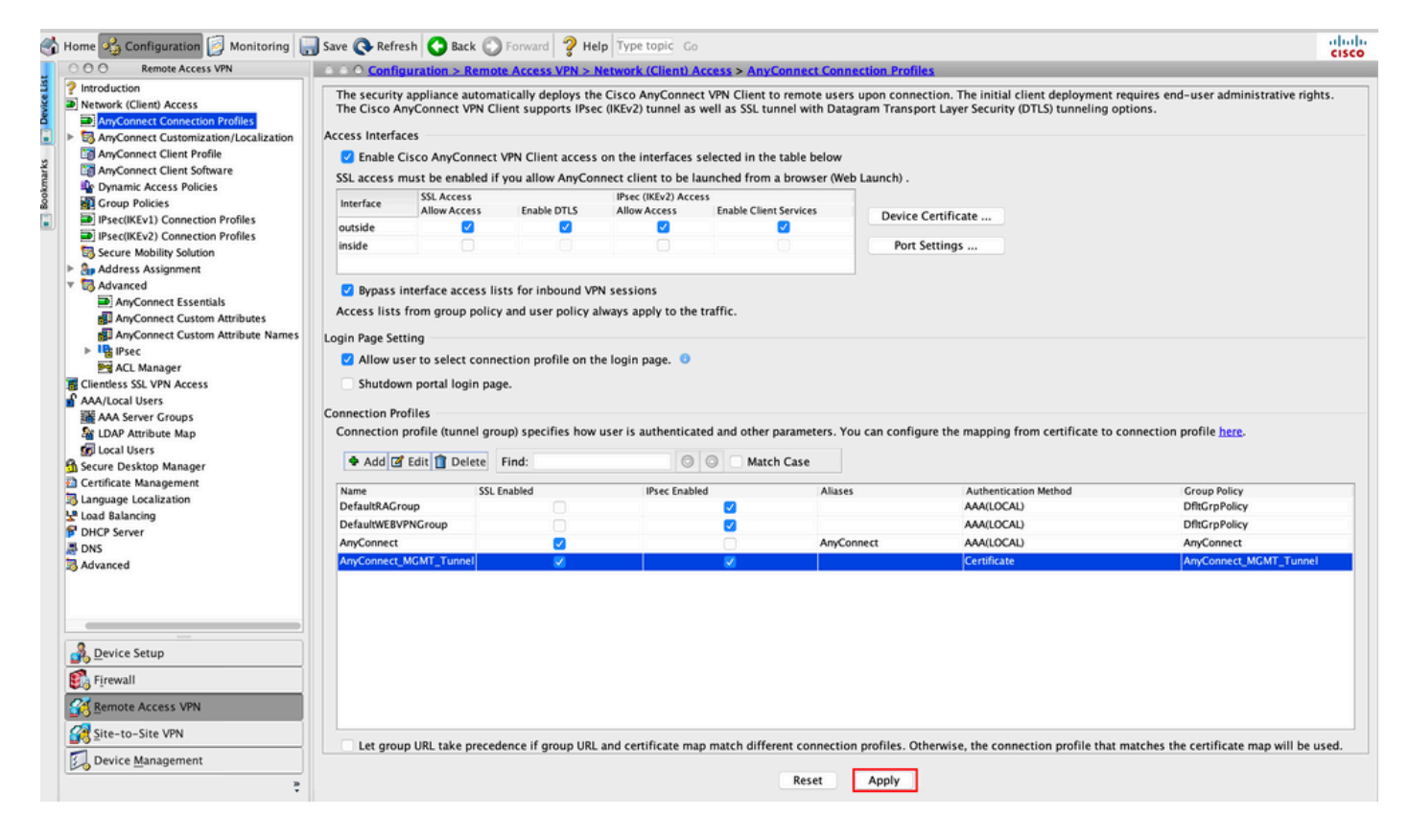

Configuração CLI para perfil de conexão (grupo de túneis):

```
tunnel-group AnyConnect_MGMT_Tunnel type remote-access
tunnel-group AnyConnect_MGMT_Tunnel general-attributes
default-group-policy AnyConnect_MGMT_Tunnel
tunnel-group AnyConnect_MGMT_Tunnel webvpn-attributes
authentication certificate
group-url https://asa.example.com/AnyConnect_MGMT_Tunnel enable
```

Etapa 10. Verifique se um certificado confiável está instalado no ASA e associado à interface usada para conexões do AnyConnect. Navegue até Configuration > Remote Access VPN > Advanced > SSL Settings para adicionar/exibir essa configuração.

Observação: consulte Instalação do Certificado de Identidade no ASA.

| Remote Access VPN                                     | ○ ○ ○ Configuration > Remote Acces     | s VPN > Advanced > SSL Settings             |                                          |                         |                                                     |        |
|-------------------------------------------------------|----------------------------------------|---------------------------------------------|------------------------------------------|-------------------------|-----------------------------------------------------|--------|
| Introduction                                          | r                                      |                                             |                                          |                         |                                                     |        |
| Network (Client) Access                               | Configure SSL parameters. These para   | meters affect both ASDM and SSL VPN acc     | ess.                                     |                         |                                                     |        |
| AnyConnect Customization<br>AnyConnect Client Profile | The minimum SSL version for the second | urity appliance to negotiate as a "server": | TLS V1                                   | 0                       | O DTLSV1 O DTLSV1.2                                 |        |
| AnyConnect Client Softwar                             | The minimum SSL version for the second | urity appliance to negotiate as a "client": | TLS V1                                   | 0                       |                                                     |        |
| Group Policies                                        | Diffie-Hellman group to be used with   | SSL:                                        | Group2 - 1024-bit modulus                | 0                       |                                                     |        |
| IPsec(IKEv1) Connection P IPsec(IKEv2) Connection P   | ECDH group to be used with SSL:        |                                             | Group19 - 256-bit EC                     | 0                       |                                                     |        |
| Secure Mobility Solution                              | Encryption                             |                                             |                                          |                         |                                                     |        |
| Sp Address Assignment                                 | cheryption                             |                                             |                                          |                         | 10.00.001                                           |        |
| Advanced                                              | Cipher version                         | Cipher Security Level                       |                                          | Cipher Algorithm        | s/ custom string                                    | Edit   |
| Clientless SSL VPN Access                             | Default                                | Medium                                      |                                          | DES-CBC3-SHA            | AES128-SHA DHE-KSA-AES128-SHA AES256-SHA DHE-KSA    |        |
| AAA/Local Users                                       | TLSV1                                  | Medium                                      |                                          | DHE-RSA-AESZS           | 6-SHA AES256-SHA DHE-RSA-AES128-SHA AES128-SHA      |        |
| AAA Server Grouns                                     | TLSV1.1                                | Medium                                      |                                          | DHE-RSA-AESZ            | 6-SHA AES256-SHA DHE-RSA-AES128-SHA AES128-SHA      |        |
| Se LDAR Ancibude Man                                  | TLSV1.2                                | Medium                                      |                                          | ECDHE-ECDSA-            | AES256-GCM-SHA384 ECDHE-RSA-AES256-GCM-SHA384 D     |        |
|                                                       | DTLSV1                                 | Medium                                      |                                          | DHE-RSA-AES2            | 6-SHA AES256-SHA DHE-RSA-AES128-SHA AES128-SHA      |        |
| I Local Users                                         | DTLSV1.2                               | Medium                                      |                                          | ECDHE-ECDSA-            | AES256-GCM-SHA384 ECDHE-RSA-AES256-GCM-SHA384 D     |        |
| Secure Desktop Manager                                |                                        |                                             |                                          |                         |                                                     |        |
| Certificate Management                                |                                        |                                             |                                          |                         |                                                     |        |
| Language Localization                                 |                                        |                                             |                                          |                         |                                                     |        |
| Load Balancing                                        |                                        |                                             |                                          |                         |                                                     |        |
| DHCP Server                                           | Server Name Indication (SNI)           |                                             |                                          |                         |                                                     |        |
| DNS                                                   | Domain                                 |                                             | Certificate                              |                         |                                                     | Add    |
| Advanced                                              |                                        |                                             |                                          |                         |                                                     |        |
| Connection Gateway                                    |                                        |                                             |                                          |                         |                                                     | Edit   |
| Reference Identity                                    |                                        |                                             |                                          |                         |                                                     | Delete |
| Certificate to AnyConnect                             |                                        |                                             |                                          |                         |                                                     |        |
| HTTP Redirect                                         |                                        |                                             |                                          |                         |                                                     |        |
| Maximum VPN Sessions                                  |                                        |                                             |                                          |                         |                                                     |        |
| Crypto Engine                                         |                                        |                                             |                                          |                         |                                                     |        |
|                                                       |                                        |                                             |                                          |                         |                                                     |        |
|                                                       | Certificates                           |                                             |                                          |                         |                                                     |        |
|                                                       | Specify which contificator if any of   | ould be used for SSL authentication on ea   | ch interface. The fallback contificate u | uill be used on interfs | car not prescipted with a cartificate of their own  |        |
|                                                       | specify which certificates, if any, si | iouid be used for SSL authentication on ea  | ich interface. The fanback certificate v | vill be used on interra | ces not associated with a certificate of their own. |        |
| under Cature                                          | Interface                              | Primary Certificate                         | Load Balancing Certificate               |                         | Key-Type                                            | Edit   |
| evice Setup                                           | inside                                 |                                             |                                          |                         |                                                     |        |
| innuall                                               | management                             |                                             |                                          |                         |                                                     |        |
| ineman.                                               | outside                                | ROOT-CA:hostname=ASA.example                | .co                                      |                         | Primary: RSA (2048 bits), Load Balancing: none      |        |
| emote Access VPN                                      |                                        |                                             |                                          |                         |                                                     |        |
| ite-to-Site VPN                                       |                                        |                                             |                                          |                         |                                                     |        |
| Device Management                                     |                                        |                                             |                                          |                         |                                                     |        |
|                                                       |                                        |                                             | (Charles) (Charles                       |                         |                                                     |        |

Configuração CLI para Ponto de Confiança SSL:

#### ssl trust-point ROOT-CA outside

### Criação do perfil de VPN de gerenciamento do AnyConnect

Etapa 1. Crie o perfil do AnyConnect Client. Navegue até Configuration > Remote Access VPN > Network (Client) Access > AnyConnect Client Profile. Clique em Add,conforme mostrado na imagem.

|          | Home 🍕 Configuration 📴 Monitorir                                                                                                    | ng 🔚 Save 🔇 Refresh 🔇 Back 🔘 Forw                                                                                                    | vard 💡 Help Type topic Go                                                                                                    |                                                                                                    |                                                                                                    | cisco |
|----------|----------------------------------------------------------------------------------------------------|----------------------------------------------------------------------------------------------------|----------------------------------------------------------------------------------------------------|----------------------------------------------------------------------------------------------------|----------------------------------------------------------------------------------------------------|-------|
|          | O O O Remote Access VPN                                                                                                    | ○ ○ ○ Configuration > Remote Access VP                                                                                                    | PN > Network (Client) Access > AnyCor                                                                                                    | nnect Client Profile                                                                                                    |                                                                                                    |       |
| ookmarks | Pintroduction     Pintroduction     Pintroduction     AnyConnect Connection Profil     Bintroduction Profile     AnyConnect Client Profile     AnyConnect Client Profile     AnyConnect Client Strokare     Bintroduction Profile     Dynamic Access Policies     Connect Belging | This panel is used to manage AnyConnect<br>button to add a new profile. Pressing the In<br>The profile Usage field is introduced with t<br>HostScan configuration can be performed I | Client Profiles and perform group assign<br>port or Export button is for upload and<br>the Secure Mobility Solution. This field co<br>by going to Secure Desktop Manager/Hor | ment for AnyConnect version 2.5 or later. You can select a pro<br>download of client profiles between local machine and device<br>ntains different profile usage in AnyConnect version 3.0 and I<br>stScan. If 'HostScan' is not visible under 'Secure Desktop Mana | ile to edit, change group or to delete. You can select the 'Add'<br>ater.<br>ger', you will need to restart ASDM. |       |
|          | IPsec(KEv1) Connection Profil                                                                                                    | a trade a second a second a second a second a                                                                                                    |                                                                                                    |                                                                                                    |                                                                                                    |       |
|          |                                                                                                    | Profile Name                                                                                                    | Profile Usage                                                                                                    | Croup Policy                                                                                                    | Profile Location                                                                                                  |       |
|          | Reference identity<br>Certificate to AnyConnect and<br>HTTP Redirect<br>Maximum VPN Sessions<br>Crypto Engine                                                                                                    |                                                                                                    |                                                                                                    | Reset Apply                                                                                                    |                                                                                                    |       |

Etapa 2. Fornecer uma Profile Name. Escolha o Profile Usage como AnyConnect Management VPN profile. Escolha o Group Policy criado na <u>Etapa 1</u>. Clique em OK ,conforme mostrado na imagem.

| rofile Name |                                      | Profile Usage                                                             | Group Policy             |            | Profile Location |
|-------------|--------------------------------------|---------------------------------------------------------------------------|--------------------------|------------|------------------|
|             | • • •                                | Add AnyConnect Clien                                                      | t Profile                |            |                  |
|             | Profile Name                         | AnyConnect_MGMT_Profile                                                   |                          |            |                  |
|             | Profile Usage                        | AnyConnect Management VPN Profile                                         | <b>O</b>                 |            |                  |
|             | Enter a device f<br>created if it do | file path for an xml file, ie. disk0:/ac_profile. The fi<br>es not exist. | le will be automatically |            |                  |
|             | Profile Location                     | n disk0:/anyconnect_mgmt_profile.vpnm                                     | Br                       | owse Flash |                  |
|             |                                      |                                                                           |                          | Upload     |                  |
|             | Group Policy                         | AnyConnect_MGMT_Tunnel                                                    |                          |            |                  |
|             | _                                    | Enable 'Always On VPN' for selected group                                 |                          |            |                  |
|             |                                      |                                                                           |                          |            |                  |
|             |                                      | Help Cancel                                                               | ОК                       |            |                  |
|             |                                      |                                                                           |                          |            |                  |
|             |                                      |                                                                           |                          |            |                  |
|             |                                      |                                                                           |                          |            |                  |
|             |                                      |                                                                           |                          |            |                  |
|             |                                      |                                                                           |                          |            |                  |
|             |                                      |                                                                           |                          |            |                  |
|             |                                      |                                                                           | Reset Apply              |            |                  |

Etapa 3. Escolha o perfil criado e clique em Edit, conforme mostrado na imagem.

| file Name             | Profile Usage                     | Group Policy           | Profile Location                    |
|-----------------------|-----------------------------------|------------------------|-------------------------------------|
| /Connect_MGMT_Profile | AnyConnect Management VPN Profile | AnyConnect_MGMT_Tunnel | disk0:/anyconnect_mgmt_profile.vpnm |
|                       |                                   |                        |                                     |
|                       |                                   |                        |                                     |
|                       |                                   |                        |                                     |
|                       |                                   |                        |                                     |
|                       |                                   |                        |                                     |
|                       |                                   |                        |                                     |
|                       |                                   |                        |                                     |
|                       |                                   |                        |                                     |
|                       |                                   |                        |                                     |
|                       |                                   |                        |                                     |
|                       |                                   |                        |                                     |
|                       |                                   |                        |                                     |
|                       |                                   |                        |                                     |
|                       |                                   |                        |                                     |
|                       |                                   |                        |                                     |

Etapa 4. Navegue até Server List. Clique em Add para adicionar uma nova Entrada da Lista de Servidores, como mostrado na imagem.

| Preferences (Part 1) | Server List     |                         |                      |                    |                  |
|----------------------|-----------------|-------------------------|----------------------|--------------------|------------------|
| Preferences (Part 2) |                 |                         |                      |                    |                  |
| Backup Servers       | Hostname        | Host Address            | User Group           | Backup Server List | Certificate Pins |
| Certificate Matching |                 |                         |                      |                    |                  |
| List                 |                 |                         |                      |                    |                  |
|                      |                 |                         |                      |                    |                  |
|                      |                 |                         |                      | I.                 |                  |
|                      | Note: at most o | ne server can be define | d in a management VP | N profile. Add     | Delete           |
|                      |                 |                         | j                    |                    |                  |
|                      |                 |                         |                      | Edit               | Details          |
|                      |                 |                         |                      |                    |                  |
|                      |                 |                         |                      |                    |                  |
|                      |                 |                         |                      |                    |                  |
|                      |                 |                         |                      |                    |                  |
|                      |                 |                         |                      |                    |                  |
|                      |                 |                         |                      |                    |                  |
|                      |                 |                         |                      |                    |                  |
|                      |                 |                         |                      |                    |                  |
|                      |                 |                         |                      |                    |                  |
|                      |                 |                         |                      |                    |                  |
|                      |                 |                         |                      |                    |                  |
|                      |                 |                         |                      |                    |                  |
|                      |                 |                         |                      |                    |                  |
|                      |                 |                         |                      |                    |                  |
|                      |                 |                         |                      |                    |                  |
|                      |                 |                         |                      |                    |                  |
|                      |                 |                         |                      |                    |                  |
|                      |                 |                         |                      |                    |                  |
|                      |                 |                         |                      |                    |                  |
|                      |                 |                         |                      |                    |                  |

Etapa 5. Fornecer uma Display Name. Adicione o comando FQDN/IP address do ASA. Forneça o User Group como o nome do grupo do túnel. Group URL é preenchido automaticamente com O FQDN e User Group. Clique em OK.

| Server                                                                                                    | Certificate Pinning                                                                                                    |
|----------------------------------------------------------------------------------------------------|----------------------------------------------------------------------------------------------------|
| Primary Server<br>Display Name (required) AnyConnect_MGMT_Tunnel<br>FQDN or IP Addr User Group (required)<br>asa.example.com / AnyConnect_MGMT.<br>Group URL<br>asa.example.com/AnyConnect_MGMT_Tunnel | Connection Information<br>Primary Protocol SSL 📀<br>ASA gateway<br>Auth Method During IKE Negotiation EAP-AnyConnect 🗘<br>IKE Identity (IOS gateway only) |
| Backup Servers                                                                                                    |                                                                                                    |
| Host Address                                                                                                    | Add                                                                                                    |
|                                                                                                    | Move Up<br>Move Down<br>Delete                                                                                                    |
| ОК                                                                                                    | Cancel                                                                                                    |

**Observação:** o FQDN/endereço IP + grupo de usuários deve ser o mesmo que o URL do grupo mencionado durante a configuração do Perfil de conexão do AnyConnect na <u>Etapa 8</u>.

**Observação:** o AnyConnect com IKEv2 como protocolo também pode ser usado para estabelecer a VPN de gerenciamento para o ASA. Garantir Primary Protocol está definido como IPsec na Etapa 5.

Etapa 6. Como mostrado na imagem, clique em ок para Salvar.

| 8 🕘 🖶                  | AnyCo             | nnect Client Profile Edit | or - AnyConnect_MGMT  | _Profile           |                  |       |
|------------------------|-------------------|---------------------------|-----------------------|--------------------|------------------|-------|
| Profile: AnyConnect_MG | MT_Profile        |                           |                       |                    |                  | About |
| VPN                    | Server List       |                           |                       |                    |                  |       |
| Backup Servers         | Hostname          | Host Address              | User Group            | Backup Server List | Certificate Pins |       |
| Certificate Matching   | Anyconnect_MGMT_  | i asa.example.com         |                       | innenteu           | -                |       |
|                        |                   |                           |                       |                    |                  |       |
|                        | Note: at most one | server can be defined     | in a management VPN p | orofile. Add       | Delete           |       |
|                        |                   |                           |                       | Edit               | Details          |       |
|                        |                   |                           |                       |                    |                  |       |
|                        |                   |                           |                       |                    |                  |       |
|                        |                   |                           |                       |                    |                  |       |
|                        |                   |                           |                       |                    |                  |       |
|                        |                   |                           |                       |                    |                  |       |
|                        |                   |                           |                       |                    |                  |       |
|                        |                   |                           |                       |                    |                  |       |
|                        |                   |                           |                       |                    |                  |       |
|                        |                   | Help                      | ncel OK               |                    |                  |       |
|                        |                   | Ca                        |                       |                    |                  |       |

Passo 7. Clique em Apply tPara enviar a configuração para o ASA, como mostrado na imagem.

| đ       | Home 🦓 Configuration [ Monito                                                                                                    | ring 🔚 Save 🔇 Refresh 🔇 Back 🔘 Fo                                                                                                    | orward 💡 Help Type topic Go                                                                                                    |                                                                                                    |                                                                                                    | cisco |
|---------|----------------------------------------------------------------------------------------------------|----------------------------------------------------------------------------------------------------|----------------------------------------------------------------------------------------------------|----------------------------------------------------------------------------------------------------|----------------------------------------------------------------------------------------------------|-------|
|         | O O Remote Access VPN                                                                                                    | ○ ○ ○ Configuration > Remote Access                                                                                                    | VPN > Network (Client) Access > AnyConnect Cl                                                                                                    | ient Profile                                                                                                    |                                                                                                    |       |
| ž.      | Introduction                                                                                                    |                                                                                                    |                                                                                                    |                                                                                                    |                                                                                                    |       |
| okmarks | Network (Client) Access     AnyConnect Connection Profil     SAnyConnect Customization/Lc     AnyConnect Client Profile     AnyConnect Client Software     Dynamic Network Deliving | This panel is used to manage AnyConnec<br>button to add a new profile. Pressing the<br>The profile Usage field is introduced with<br>HostScan configuration can be performe | ct Client Profiles and perform group assignment for<br>Import or Export button is for upload and downloa<br>h the Secure Mobility Solution. This field contains d<br>d by going to Secure Desktop Manager/HostScan. II | AnyConnect version 2.5 or later.You can select a prof<br>d of client profiles between local machine and device.<br>ifferent profile usage in AnyConnect version 3.0 and i<br>"HostScan" is not visible under 'Secure Desktop Mana | ile to edit, change group or to delete. You can select the 'Add'<br>ater.<br>ger', you will need to restart ASDM. |       |
| 8       | Group Bolicies                                                                                                    | Add 12 Edit 22 Change Group Policy                                                                                                    | Delete Tilmoort 🖪 Export 🖓 Validate                                                                                                    |                                                                                                    |                                                                                                    |       |
| -       | IPrac(IKEv1) Connection Profil                                                                                                    | · Add B Earl 22 Change Group Foncy                                                                                                    | Delete minport ap Export ap valuate                                                                                                    |                                                                                                    |                                                                                                    |       |
|         | IPsec(KEv2) Connection Profil                                                                                                    | Profile Name                                                                                                    | Profile Usage                                                                                                    | Group Policy                                                                                                    | Profile Location                                                                                                  |       |
|         | Serure Mobility Solution                                                                                                    | AnyConnect_MGMT_Profile                                                                                                    | AnyConnect Management VPN Profile                                                                                                    | AnyConnect_MGMT_Tunnel                                                                                                    | disk0:/anyconnect_mgmt_profile.vpnm                                                                               |       |
|         | Address Assignment                                                                                                    |                                                                                                    |                                                                                                    |                                                                                                    |                                                                                                    |       |
|         | Advanced                                                                                                    |                                                                                                    |                                                                                                    |                                                                                                    |                                                                                                    |       |
|         | Clientless SSL VPN Access                                                                                                    |                                                                                                    |                                                                                                    |                                                                                                    |                                                                                                    |       |
|         | 🔻 🚅 AAA/Local Users                                                                                                    |                                                                                                    |                                                                                                    |                                                                                                    |                                                                                                    |       |
|         | AAA Server Groups                                                                                                    |                                                                                                    |                                                                                                    |                                                                                                    |                                                                                                    |       |
|         | Sa LDAP Attribute Map                                                                                                    |                                                                                                    |                                                                                                    |                                                                                                    |                                                                                                    |       |
|         | 🐨 Local Users                                                                                                    |                                                                                                    |                                                                                                    |                                                                                                    |                                                                                                    |       |
|         | Secure Desktop Manager                                                                                                    |                                                                                                    |                                                                                                    |                                                                                                    |                                                                                                    |       |
|         | En Certificate Management                                                                                                    |                                                                                                    |                                                                                                    |                                                                                                    |                                                                                                    |       |
|         | Language Localization                                                                                                    |                                                                                                    |                                                                                                    |                                                                                                    |                                                                                                    |       |
|         | Sector Balancing                                                                                                    |                                                                                                    |                                                                                                    |                                                                                                    |                                                                                                    |       |
|         | DHCP Server                                                                                                    |                                                                                                    |                                                                                                    |                                                                                                    |                                                                                                    |       |
|         | a DNS                                                                                                    |                                                                                                    |                                                                                                    |                                                                                                    |                                                                                                    |       |
|         | * Es Advanced                                                                                                    |                                                                                                    |                                                                                                    |                                                                                                    |                                                                                                    |       |
|         | Connection Gateway                                                                                                    |                                                                                                    |                                                                                                    |                                                                                                    |                                                                                                    |       |
|         | Reference Identify                                                                                                    |                                                                                                    |                                                                                                    |                                                                                                    |                                                                                                    |       |
|         | Certificate to AmConnect and                                                                                                    |                                                                                                    |                                                                                                    |                                                                                                    |                                                                                                    |       |
|         | HTTP Redirect                                                                                                    |                                                                                                    |                                                                                                    |                                                                                                    |                                                                                                    |       |
|         | Maximum VPN Sessions                                                                                                    |                                                                                                    |                                                                                                    |                                                                                                    |                                                                                                    |       |
|         | Crypto Engine                                                                                                    |                                                                                                    |                                                                                                    |                                                                                                    |                                                                                                    |       |
|         |                                                                                                    |                                                                                                    |                                                                                                    |                                                                                                    |                                                                                                    |       |
|         |                                                                                                    |                                                                                                    |                                                                                                    |                                                                                                    |                                                                                                    |       |
|         |                                                                                                    |                                                                                                    |                                                                                                    |                                                                                                    |                                                                                                    |       |
|         | B Davies Setur                                                                                                    |                                                                                                    |                                                                                                    |                                                                                                    |                                                                                                    |       |
|         | Device Secup                                                                                                    |                                                                                                    |                                                                                                    |                                                                                                    |                                                                                                    |       |
|         | Firewall                                                                                                    |                                                                                                    |                                                                                                    |                                                                                                    |                                                                                                    |       |
|         | Remote Access VPN                                                                                                    |                                                                                                    |                                                                                                    |                                                                                                    |                                                                                                    |       |
|         | Site-to-Site VPN                                                                                                    |                                                                                                    |                                                                                                    |                                                                                                    |                                                                                                    |       |
|         | Device Management                                                                                                    |                                                                                                    |                                                                                                    |                                                                                                    |                                                                                                    |       |
|         | \$                                                                                                    |                                                                                                    |                                                                                                    | Reset Apply                                                                                                    |                                                                                                    |       |

Configuração da CLI após a adição do Perfil de VPN de gerenciamento do AnyConnect.

```
webvpn
enable outside
hsts
 enable
 max-age 31536000
 include-sub-domains
 no preload
no anyconnect-essentials
anyconnect image disk0:/anyconnect-win-4.8.02045-webdeploy-k9.pkg 1
anyconnect profiles AnyConnect_MGMT_Profile disk0:/anyconnect_mgmt_profile.vpnm
anyconnect enable
tunnel-group-list enable
cache
 disable
error-recovery disable
1
group-policy AnyConnect_MGMT_Tunnel internal
group-policy AnyConnect_MGMT_Tunnel attributes
vpn-tunnel-protocol ikev2 ssl-client
split-tunnel-network-list value VPN-Split
client-bypass-protocol enable
address-pools value VPN_Pool
webvpn
 anyconnect profiles value AnyConnect_MGMT_Profile type vpn-mgmt
```

Perfil de VPN de gerenciamento do AnyConnect no computador cliente do AnyConnect:

```
<?xml version="1.0" encoding="UTF-8"?>
<AnyConnectProfile xmlns="http://schemas.xmlsoap.org/encoding/"
xmlns:xsi="http://www.w3.org/2001/XMLSchema-instance"
xsi:schemaLocation="http://schemas.xmlsoap.org/encoding/ AnyConnectProfile.xsd">
<ClientInitialization="http://schemas.xmlsoap.org/encoding/ AnyConnectProfile.xsd">
<ClientInitialization="http://schemas.xmlsoap.org/encoding/ AnyConnectProfile.xsd">
<UseStartBeforeLogon UserControllable="false">false"/useStartBeforeLogon>
```

<ShowPreConnectMessage>false</ShowPreConnectMessage>

```
<ProxySettings>IgnoreProxy</ProxySettings>
<AllowLocalProxyConnections>true</AllowLocalProxyConnections>
<AuthenticationTimeout>30</AuthenticationTimeout>
```

--- Output Omitted ---

```
<CaptivePortalRemediationBrowserFailover>false</CaptivePortalRemediationBrowserFailover>
<AllowManualHostInput>false</AllowManualHostInput> </ClientInitialization>
```

#### </AnyConnectProfile>

**Observação:** se a TND (Trusted Network Detection, detecção de rede confiável) for usada no perfil de VPN do AnyConnect do usuário, é aconselhável corresponder as mesmas configurações no perfil de VPN de gerenciamento para uma experiência de usuário consistente. O túnel VPN de gerenciamento é acionado com base nas configurações TND aplicadas ao perfil de túnel VPN do usuário. Além disso, a ação TND Connect no perfil de VPN de gerenciamento (aplicada somente quando o túnel VPN de gerenciamento está ativo), sempre se aplica ao túnel VPN do usuário, para garantir que o túnel VPN de gerenciamento seja transparente para o usuário final.

**Observação:** em qualquer PC de usuário final, se o perfil de VPN de gerenciamento tiver as configurações de TND habilitadas e se o perfil de VPN do usuário estiver ausente, ele considerará as configurações de preferências padrão para o TND (ele está desabilitado nas preferências padrão na aplicação de cliente AC) em vez do perfil de VPN do usuário ausente. Essa incompatibilidade pode levar a um comportamento inesperado/indefinido. Por padrão, as configurações de TND são desabilitadas nas preferências padrão. Para superar as configurações codificadas de preferências padrão no aplicativo AnyConnect Client, o PC do usuário final deve ter dois perfis de VPN, um perfil de VPN do usuário e um perfil de VPN de gerenciamento de CA, e ambos devem ter as mesmas configurações de TND.

A lógica por trás da conexão e desconexão do túnel VPN de gerenciamento é que para estabelecer um túnel VPN de gerenciamento, o agente AC usa as configurações TND do perfil VPN do usuário e para desconexão do túnel VPN de gerenciamento, ele verifica as configurações TND do perfil VPN de gerenciamento.

#### Métodos de implantação para o perfil de VPN de gerenciamento do AnyConnect

• Uma conexão VPN de usuário bem-sucedida é concluída com o Perfil de conexão ASA para fazer o download do Perfil de VPN de gerenciamento do AnyConnect do Gateway VPN.

**Nota:** se o protocolo usado para o túnel VPN de gerenciamento for IKEv2, a primeira conexão será necessária através de SSL (para baixar o perfil de VPN de gerenciamento do AnyConnect do ASA).

 O Perfil de VPN de gerenciamento do AnyConnect pode ser carregado manualmente para as máquinas cliente por meio de um envio de GPO ou por instalação manual (Verifique se o nome do perfil é VpnMgmtTunProfile.xml).

Local da pasta onde o perfil precisa ser adicionado: Windows: C:\ProgramData\Cisco\Cisco AnyConnect Secure Mobility Client\Profile\MgmtTun MacOS: /opt/cisco/anyconnect/profile/mgmttun/

#### (Opcional) Configure um Atributo Personalizado para Suportar a Configuração Tunnel-All

O túnel VPN de gerenciamento requer uma divisão que inclui configuração de tunelamento, por padrão, para evitar um impacto na comunicação de rede iniciada pelo usuário. Isso pode ser substituído quando você configura o atributo personalizado na política de grupo usada pela

conexão de túnel de gerenciamento.

Etapa 1. Navegue atéConfiguration > Remote Access VPN > Network (Client) Access > Advanced > AnyConnect Custom Attributes. Clique em Add,conforme mostrado na imagem.

| 1  | Home 🍓 Configuration 📴 Monitoring                                                                                                    | 🔚 Save 🔇 Refresh 🔇 Back 🔘 Forward 🦻 Help Type topic Go                                                                                                    | cisco |
|----|----------------------------------------------------------------------------------------------------|----------------------------------------------------------------------------------------------------|-------|
|    | O O Remote Access VPN                                                                                                    | Configuration > Remote Access VPN > Network (Client) Access > Advanced > AnyConnect Custom Attributes                                                                       |       |
| 3  | 2 Introduction                                                                                                    | Declarations of custom attribute types and these attributes are enforced in AppConnect group policy. AppConnect dynamic access policy and AppConnect custom attribute names |       |
| Ś  | Network (Client) Access                                                                                                    | becomment of custom attribute types and these attributes are emotion in <u>anyconnect group pointy</u> , anyconnect dynamic access pointy and <u>anyconnect dynamics</u>    |       |
| å  | AnyConnect Connection Profiles                                                                                                    |                                                                                                    |       |
|    | AnyConnect Customization/Localizati                                                                                                    | Add E Edit Delete                                                                                                    |       |
|    | AnyConnect Client Profile                                                                                                    | Type Description                                                                                                    |       |
| s  | AnyConnect Client Software                                                                                                    |                                                                                                    |       |
| Ξ. | Dynamic Access Policies                                                                                                    |                                                                                                    |       |
| 8  | Group Policies                                                                                                    |                                                                                                    |       |
|    | IPsec(IKEv1) Connection Profiles                                                                                                    |                                                                                                    |       |
|    | IPsec(IKEv2) Connection Profiles                                                                                                    |                                                                                                    |       |
|    | Secure Mobility Solution                                                                                                    |                                                                                                    |       |
|    | Address Assignment                                                                                                    |                                                                                                    |       |
|    | Advanced                                                                                                    |                                                                                                    |       |
|    | AnyConnect Essentials                                                                                                    |                                                                                                    |       |
|    | AnyConnect Custom Attributes                                                                                                    |                                                                                                    |       |
|    | AnyConnect Custom Attribute Nar                                                                                                    |                                                                                                    |       |
|    | ▶ 🎼 IPsec                                                                                                    |                                                                                                    |       |
|    | Manager Science Action Action |                                                                                                    |       |
|    | Clientless SSL VPN Access                                                                                                    |                                                                                                    |       |
|    | AAA/Local Users                                                                                                    |                                                                                                    |       |
|    | AAA Server Groups                                                                                                    |                                                                                                    |       |
|    | LDAP Attribute Map                                                                                                    |                                                                                                    |       |
|    | 👩 Local Users                                                                                                    |                                                                                                    |       |
|    | Secure Desktop Manager                                                                                                    |                                                                                                    |       |
|    | Certificate Management                                                                                                    |                                                                                                    |       |
|    | Language Localization                                                                                                    |                                                                                                    |       |
|    | Load Balancing                                                                                                    |                                                                                                    |       |
|    | P DHCP Server                                                                                                    |                                                                                                    |       |
|    | and DNS                                                                                                    |                                                                                                    |       |
|    | Advanced                                                                                                    |                                                                                                    |       |
|    |                                                                                                    |                                                                                                    |       |
|    |                                                                                                    |                                                                                                    |       |
|    |                                                                                                    |                                                                                                    |       |
|    | 0                                                                                                    |                                                                                                    |       |
|    | Bevice Setup                                                                                                    |                                                                                                    |       |
|    | Eirewall                                                                                                    |                                                                                                    |       |
|    | and the second                                                                                                    |                                                                                                    |       |
|    | Remote Access VPN                                                                                                    |                                                                                                    |       |
|    | CA Site-to-Site VPM                                                                                                    |                                                                                                    |       |
|    | Sile-to-sile vrid                                                                                                    |                                                                                                    | _     |
|    | Device Management                                                                                                    |                                                                                                    |       |
|    |                                                                                                    | Reset Apply                                                                                                    |       |
|    | :                                                                                                    |                                                                                                    |       |

Etapa 2. Defina o Tipo de atributo personalizado como ManagementTunnelAllAllowed e fornecer uma Description. Clique em OK, conforme mostrado na imagem.

|                      |                                               |                                                   | De          | cription |  |  |
|----------------------|-----------------------------------------------|---------------------------------------------------|-------------|----------|--|--|
|                      |                                               |                                                   |             |          |  |  |
|                      |                                               |                                                   |             |          |  |  |
|                      |                                               |                                                   |             |          |  |  |
|                      |                                               |                                                   |             |          |  |  |
|                      |                                               |                                                   |             |          |  |  |
|                      |                                               |                                                   |             |          |  |  |
|                      |                                               |                                                   |             |          |  |  |
|                      |                                               |                                                   |             |          |  |  |
|                      |                                               |                                                   |             |          |  |  |
|                      | C                                             | create Custom Attr                                | ribute Type |          |  |  |
| •••                  | C                                             | Preate Custom Attr                                | ribute Type |          |  |  |
| • • •<br>Type:       | ManagementTunne                               | Create Custom Attr                                | ribute Type |          |  |  |
| Type:                | (<br>ManagementTunne<br>ManagementTunne       | Create Custom Att                                 | ribute Type |          |  |  |
| Type:<br>Descriptio  | C<br>ManagementTunne<br>ManagementTunne<br>n: | Create Custom Att<br>elAllAllowed<br>elAllAllowed | ribute Type |          |  |  |
| Type:<br>Description | ManagementTunne<br>ManagementTunne<br>n:      | Create Custom Att<br>elAllAllowed                 | ribute Type |          |  |  |
| Type:<br>Description | ManagementTunne<br>ManagementTunne<br>n:      | Create Custom Att<br>elAllAllowed<br>ElAllAllowed | ribute Type |          |  |  |

Etapa 3. Navegue até Configuration > Remote Access VPN > Network (Client) Access > Advanced > AnyConnect Custom Attribute Names. Clique em Add, conforme mostrado na imagem.

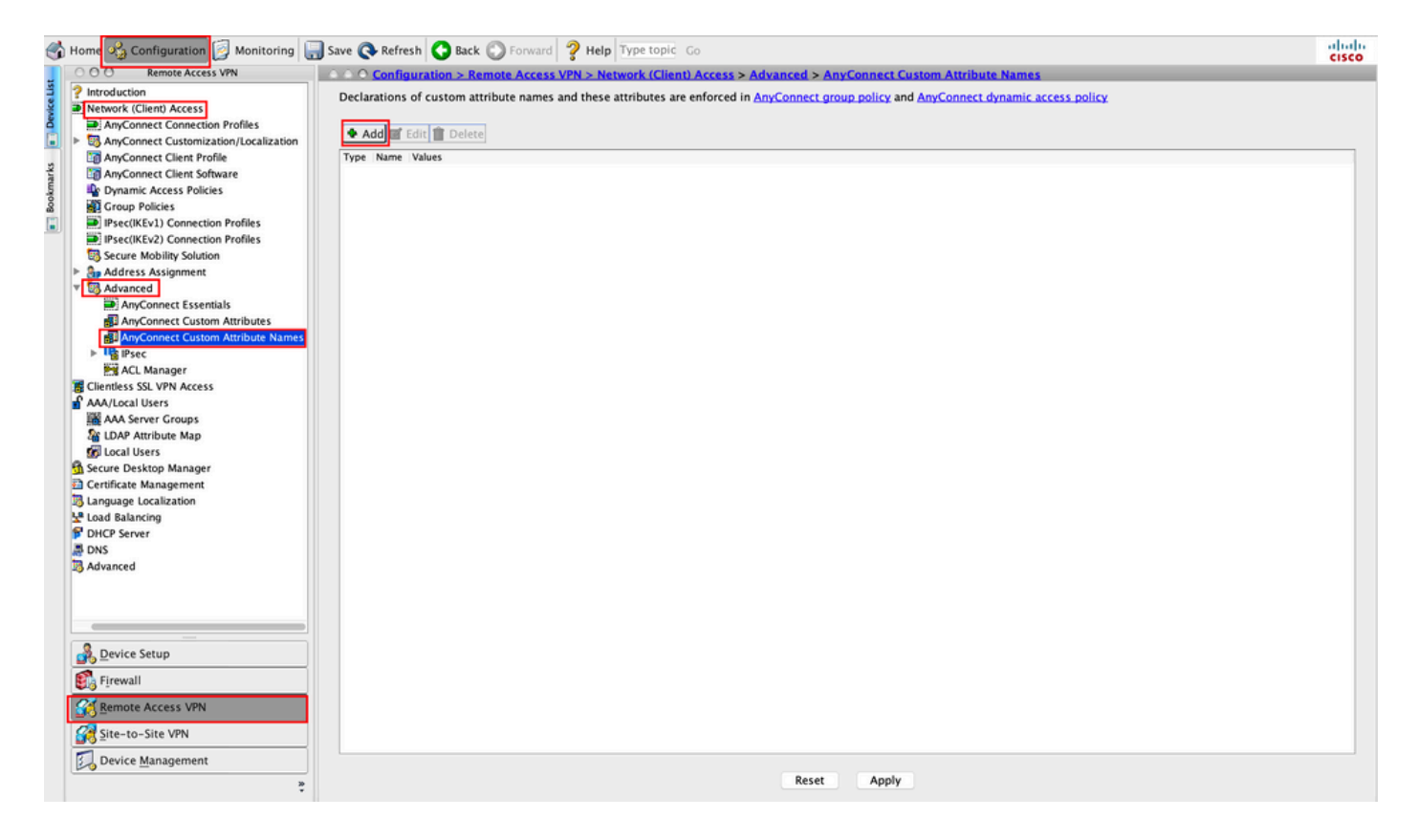

Etapa 4. Escolha o Tipo como ManagementTunnelAllAllowed . Defina o nome como true. Clique em Addpara fornecer um valor de atributo personalizado, como mostrado na imagem.

| me Values         |                             |          |
|-------------------|-----------------------------|----------|
|                   |                             |          |
|                   | Create Custom Attribute Nan | ne       |
| Type:             | ManagementTunnelAllAllowed  | ᅌ Manage |
| Name:             | true                        |          |
|                   | Value                       | Add      |
|                   |                             | Edit     |
|                   |                             | Delete   |
| Configure Values: |                             |          |
| 5                 |                             |          |
|                   |                             |          |
|                   |                             |          |
|                   |                             |          |

Etapa 5. Definir o valor como true. Clique em ok, conforme mostrado na imagem.

| Type: | ManagementTunnelAllAllowed |           | \$   | Manage |
|-------|----------------------------|-----------|------|--------|
| Name: | true                       |           |      |        |
|       | Value                      |           | Add  |        |
| •     |                            | Add Value | - U. |        |
| true  |                            |           |      |        |
|       |                            |           |      |        |
|       |                            |           |      |        |
|       |                            |           |      |        |
|       |                            |           |      |        |
| (-)   |                            |           |      |        |
| arue: |                            |           |      |        |
|       |                            |           |      |        |
|       |                            |           |      |        |
|       |                            |           |      |        |
|       |                            |           |      |        |
|       |                            |           |      |        |
|       |                            |           |      |        |

Etapa 6. Navegue até Configuration > Remote Access VPN > Network (Client) Access > Group Policies. Escolha a Diretiva de Grupo. Clique em Edit ,conforme mostrado na imagem.

| 🚮 Home 🦓 Configuration 📴 Monitoring 🏾                                                                                                    | 🔜 Save 🔇 Refresh 🔇 Back 🔘 Fo                                                                                                    | rward 💡 Help Type topic Go                                                                                        |                                                                                                    |                                                              | cisco      |
|----------------------------------------------------------------------------------------------------|----------------------------------------------------------------------------------------------------|----------------------------------------------------------------------------------------------------|----------------------------------------------------------------------------------------------------|--------------------------------------------------------------|------------|
| 000 Remote Access VPN                                                                                                    | Configuration > Remote A                                                                                                    | ccess VPN > Network (Client) A                                                                                    | ccess > Group Policies                                                                                                    |                                                              |            |
| Pinroduction     Introduction     Network (Client) Access     Access     Acconect Connection Profiles     SnyConnect Client Profile     AryConnect Client Profile     AryConnect Client Profile                                                                                                    | Manage VPN group policies A VPN<br>server. The group policy informati<br>To enforce authorization attribute<br>Add & Edit Delete | group is a collection of user-ori<br>on is referenced by VPN connecti<br>s from an LDAP server you must<br>Assign | ented authorization attribute/value pairs that ma<br>on profiles and user accounts.<br>use an <u>LDAP attribute map</u> . | y be stored internally on the device or externally on a RADI | JS/LDAP    |
| Dynamic Access Policies                                                                                                    | Name                                                                                                    | Туре                                                                                                    | Tunneling Protocol                                                                                                    | Connection Profiles/Users                                    |            |
| S Group Policies                                                                                                    | Am/Connect                                                                                                    | Internal                                                                                                    | ssl_client                                                                                                    | Assigned to                                                  |            |
| IPsec(IKEv1) Connection Profiles                                                                                                    | DfltGrpPolicy (System Default)                                                                                                   | Internal                                                                                                    | ikev1:ikev2:l2tp-ipsec                                                                                                    | Default8AGroup:Default121Group:DefaultADMIN                  | Group Def  |
| IPsec(IKEv2) Connection Profiles                                                                                                    | AnyConnect MGMT Tunnel                                                                                                    | Internal                                                                                                    | ikev2:ssl-client                                                                                                    | AnyConnect MGMT Tunnel                                       | oroup;oenn |
| Address Assignment<br>Address Assignment<br>Address Assignment<br>Advanced<br>AnyConnect Essentials<br>AnyConnect Custom Attributes<br>AnyConnect Custom Attributes<br>AnyConnect Custom Attributes<br>AnyConnect Custom Attributes<br>AnyConnect Custom Attributes<br>Advanced<br>AnyConnect Custom<br>AnyConnect Custom<br>Advanced<br>Advanced<br>Advanced |                                                                                                    |                                                                                                    |                                                                                                    |                                                              |            |
| Bevice Setup                                                                                                    |                                                                                                    |                                                                                                    |                                                                                                    |                                                              |            |
| Site-to-Site VPN                                                                                                    | Find                                                                                                    | Match Case                                                                                                    |                                                                                                    |                                                              |            |
| Device Management                                                                                                    |                                                                                                    |                                                                                                    | Reset Apply                                                                                                    |                                                              |            |

Passo 7. Como mostrado nesta imagem, navegue até Advanced > Split Tunneling. Configure a política como Tunnel All Networks.

| • •                                                   |                                                                                    | Edit Interr          | nal Group Policy: AnyConnect_MGMT_Tunnel                                                               |                 |
|-------------------------------------------------------|------------------------------------------------------------------------------------|----------------------|----------------------------------------------------------------------------------------------------|-----------------|
| General<br>Servers                                    | The VPN client makes split tunneling de<br>fields.                                 | cisions on the       | e basis of a network list that can be specified below by providing the proper parameters to 'Policy' a | nd 'Network Li: |
| <ul> <li>Advanced</li> <li>Split Tunneling</li> </ul> | DNS Names:                                                                         | 🗹 Inherit            |                                                                                                    |                 |
| Browser Proxy AnyConnect Client                       | Send All DNS Lookups Through Tunnel:                                               | Inherit              | Ves ONO                                                                                                |                 |
| IPsec(IKEv1) Client                                   | Policy:                                                                            | 🗌 Inherit            | Tunnel All Networks                                                                                    |                 |
|                                                       | IPv6 Policy:                                                                       | 🗹 Inherit            | 0                                                                                                    |                 |
|                                                       | Network List:                                                                      | 🗹 Inherit            | 0                                                                                                    | Manage          |
|                                                       | Pressing this button to set up split exlu<br>Set up Split Exclusion for Web Securi | sion for Web S<br>ty | Security proxies.                                                                                      |                 |
|                                                       |                                                                                    |                      |                                                                                                    |                 |
| Find:                                                 | Next                                                                               | Previous             |                                                                                                    |                 |
|                                                       |                                                                                    |                      | Help Cancel OK                                                                                         |                 |

Etapa 8. Navegue até Advanced > Anyconnect Client > Custom Attributes. Clique em Add, conforme mostrado na imagem.

| • •                                                                                                    | Edit Internal Group Policy: AnyConnect_MGMT_Tunnel                                                                        |  |
|----------------------------------------------------------------------------------------------------|----------------------------------------------------------------------------------------------------|--|
| General<br>Servers<br>▼ Advanced<br>Split Tunneling<br>Browser Proxy<br>▼ AnyConnect Client<br>Login Setting<br>Client Firewall<br>Key Regeneration<br>Dead Peer Detection<br>Customization<br>Custom Attributes<br>► IPsec(IKEv1) Client | Configuration of custom policy attributes.   Image: Configuration of custom policy attributes.     Type     Name of Value |  |
| Find:                                                                                                    | Next Previous                                                                                                    |  |
|                                                                                                    | Help Cancel OK                                                                                                    |  |

Etapa 9. Escolha o tipo de Atributo como ManagementTunnelAllAllowed e escolha o Valor como true. Clique em ok,conforme mostrado na imagem.

| 2 |                 | Name of V                  | alue   |
|---|-----------------|----------------------------|--------|
|   |                 |                            |        |
|   |                 |                            |        |
|   | • • •           | Create Custom Attribute    |        |
|   | Attribute type: | ManagementTunnelAllAllowed | Manage |
|   | Omit the value  |                            |        |
|   | Select Value:   | true                       | Manage |
|   |                 | Help Capcel OK             |        |

Etapa 10. Clique em Apply para enviar a configuração para o ASA, como mostrado na imagem.

| 1                    | Home 🦓 Configuration 📴 Monitoring 🔚                                                                                                    | Save 🔇 Refresh 🔇 Back 🔘 Forw                                                                                                    | ard <b>? Help</b> Type topic Go                                                                                            |                                                                                                    |                                                                          | diala |
|----------------------|----------------------------------------------------------------------------------------------------|----------------------------------------------------------------------------------------------------|----------------------------------------------------------------------------------------------------|----------------------------------------------------------------------------------------------------|--------------------------------------------------------------------------|-------|
|                      | O O Remote Access VPN                                                                                                    | ○ ○ ○ Configuration > Remote Acc                                                                                                    | ess VPN > Network (Client) Acces                                                                                           | s > Group Policies                                                                                                  |                                                                          |       |
| kmarks   Device List | Introduction     Metwork (Clent) Access     AnyConnect Connection Profiles     AnyConnect Customization/Jocalizati     AnyConnect Client Profile     AnyConnect Client Profile     AnyConnect Client Software     AnyConnect Client Software     An     | Manage VPN group policies.A VPN g<br>policy information is referenced by V<br>To enforce authorization attributes f<br>Add C C Edit Delete As | roup is a collection of user-orientee<br>VPN connection profiles and user ac<br>from an LDAP server you must use a<br>sign | authorization attribute/value pairs that may be stored i<br>counts.<br>In LDAP attribute map.<br>Tunneling Protocol | nternally on the device or externally on a RADIUS/LDAP server. The group | ,     |
| 800                  | Group Policies                                                                                                    | AmConnect                                                                                                    | Internal                                                                                                    | schelient                                                                                                    | Assigned to                                                              | _     |
|                      | IPsec(IKEv1) Connection Profiles                                                                                                    | DftGroPolicy (System Default)                                                                                                    | Internal                                                                                                    | ikev1:ikev2:l2tp=insec                                                                                              | DefaultRAGroup: DefaultL2LGroup: DefaultADMINGroup: Defa                 | dtWE. |
|                      | Psec(IKEv2) Connection Profiles                                                                                                    | AnyConnect_MGMT_Tunnel                                                                                                    | Internal                                                                                                    | ikev2:ssl-client                                                                                                    | AnyConnect_MGMT_Tunnel                                                   |       |
|                      | Address Assignment Control of the set of the set of th |                                                                                                    |                                                                                                    |                                                                                                    |                                                                          |       |
|                      | Site-to-Site VPN                                                                                                    | Find:                                                                                                    | Match Case                                                                                                    |                                                                                                    |                                                                          |       |
|                      | Device Management                                                                                                    |                                                                                                    |                                                                                                    | Reset Apply                                                                                                    |                                                                          |       |

Configuração da CLI após o comando ManagementTunnelAllAllowed Atributo Personalizado é adicionado:

enable outside

 $\verb+anyconnect-custom-attr ManagementTunnelAllAllowed description ManagementTunnelAllAllowed hsts$ 

```
max-age 31536000
 include-sub-domains
 no preload
no anyconnect-essentials
anyconnect image disk0:/anyconnect-win-4.8.02045-webdeploy-k9.pkg 1
anyconnect profiles AnyConnect_MGMT_Profile disk0:/anyconnect_mgmt_profile.vpnm
anyconnect enable
tunnel-group-list enable
cache
 disable
error-recovery disable
Ţ
anyconnect-custom-data ManagementTunnelAllAllowed true true
1
group-policy AnyConnect_MGMT_Tunnel internal
group-policy AnyConnect_MGMT_Tunnel attributes
vpn-tunnel-protocol ikev2 ssl-client
split-tunnel-policy tunnelall
client-bypass-protocol enable
address-pools value VPN_Pool
anyconnect-custom ManagementTunnelAllAllowed value true
webvpn
 anyconnect profiles value AnyConnect_MGMT_Profile type vpn-mgmt
```

### Verificar

ASA# show vpn-sessiondb detail anyconnect

Verifique a conexão do túnel VPN de gerenciamento no ASA CLI com o comando show vpn-sessiondb detail anyconnect comando.

```
Session Type: AnyConnect Detailed
Username
           : vpnuser
                                    Index
                                                : 10
Assigned IP : 192.168.10.1
                                   Public IP : 10.65.84.175
            : AnyConnect-Parent SSL-Tunnel DTLS-Tunnel
Protocol
License
            : AnyConnect Premium
Encryption : AnyConnect-Parent: (1)none SSL-Tunnel: (1)AES-GCM-256 DTLS-Tunnel: (1)AES-GCM-
256
           : AnyConnect-Parent: (1)none SSL-Tunnel: (1)SHA384 DTLS-Tunnel: (1)SHA384
Hashing
Bytes Tx
           : 17238
                                    Bytes Rx : 1988
           : 12
                                    Pkts Rx
                                                : 13
Pkts Tx
Pkts Tx Drop : 0
                                    Pkts Rx Drop : 0
Group Policy : AnyConnect_MGMT_Tunnel Tunnel Group : AnyConnect_MGMT_Tunnel
Login Time : 01:23:55 UTC Tue Apr 14 2020
          : 0h:11m:36s
Duration
Inactivity : 0h:00m:00s
VLAN Mapping : N/A
                                    VLAN
                                                : none
Audt Sess ID : c0a801010000a0005e9510ab
Security Grp : none
AnyConnect-Parent Tunnels: 1
SSL-Tunnel Tunnels: 1
DTLS-Tunnel Tunnels: 1
--- Output Omitted ---
DTLS-Tunnel:
 Tunnel ID
             : 10.3
 Assigned IP : 192.168.10.1
                                     Public IP : 10.65.84.175
 Encryption : AES-GCM-256
                                      Hashing
                                                  : SHA384
```

| Ciphersuite :  | ECDHE-ECDSA-AES256-GCM | I-SHA384         |             |
|----------------|------------------------|------------------|-------------|
| Encapsulation: | DTLSv1.2               | UDP Src Port :   | 57053       |
| UDP Dst Port : | 443                    | Auth Mode :      | Certificate |
| Idle Time Out: | 30 Minutes             | Idle TO Left :   | 18 Minutes  |
| Client OS :    | Windows                |                  |             |
| Client Type :  | DTLS VPN Client        |                  |             |
| Client Ver :   | Cisco AnyConnect VPN A | gent for Windows | 4.8.03036   |
| Bytes Tx :     | 17238                  | Bytes Rx         | : 1988      |
| Pkts Tx :      | 12                     | Pkts Rx          | : 13        |
| Pkts Tx Drop : | 0                      | Pkts Rx Dro      | op : 0      |

Verifique a conexão do túnel VPN de gerenciamento no ASDM.

Navegue para **Monitoring > VPN > VPN Statistics > Sessions** . Filtre por **AnyConnect Client** para ver a sessão do cliente.

| 축 Home 🦓 Configuration [ M  | onitoring 🔒 Save ( | 🔇 Refresh 🔇 Ba        | ck 🔘 Forward 💡                                                                                                  | Help Type topic      | Go           |                |          |            |         | cisco   |
|-----------------------------|--------------------|-----------------------|----------------------------------------------------------------------------------------------------|----------------------|--------------|----------------|----------|------------|---------|---------|
| Device List Bookmarks       | OOO Monitoring     | > VPN > VPN Stati     | istics > Sessions                                                                                               |                      |              |                |          |            |         |         |
| O O O Device List           |                    |                       |                                                                                                    |                      |              |                |          |            |         |         |
| Add 🚺 Delete 🔊 Connect      | Туре               | Active                |                                                                                                    | Cumulative           |              | Peak Concurrer | it       | Inactive   | í.      |         |
| ind: Go                     | AnyConnect Client  |                       | 1                                                                                                    |                      | 1            | .9             |          | 1          |         | 0       |
| A 10.106.39.196             | SSL/TLS/DTLS       |                       | 1                                                                                                    |                      | 1            | .9             |          | 1          |         | 0       |
| <b>10.106.64.230</b>        |                    |                       |                                                                                                    |                      |              |                |          |            |         |         |
| 10.197.227.47               |                    |                       |                                                                                                    |                      |              |                |          |            |         |         |
| 10.106.51.99:444            |                    |                       |                                                                                                    |                      |              |                |          |            |         |         |
| OO VPN                      |                    |                       |                                                                                                    |                      |              |                |          |            |         |         |
| VPN Statistics              | Filter By AnyCo    | onnect Client         | 🗧 All S                                                                                                    | essions 😒            |              | Filt           | er       |            |         |         |
| Sessions                    |                    | Group Policy          | Assigned IP Address                                                                                             | Protocol             |              | Login Time     | Bytes Tx | 1          |         | Details |
| Comto Statistics            | Username           | Connection Profile    | Public IP Address                                                                                               | Encryption           |              | Duration       | Bytes Ra | Inactivity | Audit : | Details |
| Compression Statistics      | vpnuser            | AnyConnect_MGMT.      | 192.168.10.1                                                                                                    | AnyConnect-Parer     | nt           | 10:52:25 UTC   | 34688    | 0h:00m:00s | c0a80   | Logout  |
| Encryption Statistics       |                    | panyconnect_mom1.     |                                                                                                    | Anyconnect-Parer     | nt. (1)none  | 00.010.315     | 55954    |            |         | Logout  |
| Global IKE/IPsec Statistics |                    |                       |                                                                                                    |                      |              |                |          |            |         | Ping    |
| Protocol Statistics         |                    |                       |                                                                                                    |                      |              |                |          |            |         |         |
| VLAN Mapping Sessions       |                    |                       |                                                                                                    |                      |              |                |          |            |         |         |
| E Clientless SSL VPN        |                    |                       |                                                                                                    |                      |              |                |          |            |         |         |
| 🛃 Shared SSL VPN            |                    |                       |                                                                                                    |                      |              |                |          |            |         |         |
| VPN Connection Graphs       |                    |                       |                                                                                                    |                      |              |                |          |            |         |         |
| WSA Sessions                |                    |                       |                                                                                                    |                      |              |                |          |            |         |         |
|                             |                    |                       |                                                                                                    |                      |              |                |          |            |         |         |
|                             |                    |                       |                                                                                                    |                      |              |                |          |            |         |         |
|                             |                    |                       |                                                                                                    |                      |              |                |          |            |         |         |
|                             |                    |                       |                                                                                                    |                      |              |                |          |            |         |         |
| Interfaces                  |                    |                       |                                                                                                    |                      |              |                |          |            |         |         |
| CH VPN                      |                    |                       |                                                                                                    |                      |              |                |          |            |         |         |
|                             | To sort VPN sessio | ns, right-click on th | he above table and s                                                                                            | elect Table Sort Ord | der from pop | up menu.       |          |            |         |         |
| Routing                     |                    |                       | in and in a second second second second second second second second second second second second second second s |                      |              |                |          |            |         |         |
| S Properties                | Logout By: /       | All Sessio ᅌ          |                                                                                                    | Logout Sessions      |              |                |          |            |         |         |

Verificação da conexão do túnel VPN de gerenciamento na máquina cliente:

| Sisco AnyConnect Secure Mobil                                                                                              | ity Client                                                                        | - 🗆 X                                     |                 |
|----------------------------------------------------------------------------------------------------|-----------------------------------------------------------------------------------|-------------------------------------------|-----------------|
| cisco AnyCon                                                                                                    | nect Secure Mobility Clie                                                         | ent                                       |                 |
| Virtual Private Network (VPI                                                                                               | ۷)                                                                                | Diagnostics                               |                 |
| Preferences Statistics Route Detail                                                                                        | ls Firewall Message History                                                       |                                           |                 |
| Connection Information<br>State:<br>Tunnel Mode (IPv4):                                                                    | Disconnected<br>Not Available                                                     | Cisco AnyConnect Secure Mobility Client – | ×               |
| Dynamic Tunnel Exclusion:<br>Dynamic Tunnel Inclusion:<br>Duration:<br>Session Disconnect:<br>Management Connection State: | Not Available<br>Not Available<br>00:00:00<br>None<br>Connected (asa.example.com) | VPN:<br>Ready to connect.                 | nect            |
| Address Information                                                                                                    |                                                                                   |                                           |                 |
| Client (IPv4):<br>Client (IPv6):<br>Server:                                                                                | Not Available<br>Not Available<br>Not Available                                   | <b>\$</b> (i)                             | uluulu<br>cisco |
| Bytes                                                                                                    |                                                                                   | · ·                                       |                 |
|                                                                                                    | Reset                                                                             | Export Stats                              |                 |

### Troubleshoot

A nova linha de estatísticas da interface do usuário (Estado da conexão de gerenciamento) pode ser usada para solucionar problemas de conectividade do túnel de gerenciamento. Estes são os estados de erro comumente vistos:

Desconectado (desabilitado):

- O recurso está desabilitado.
- Certifique-se de que o perfil de VPN de gerenciamento foi implantado no cliente, através da conexão de túnel do usuário (requer que você adicione o perfil de VPN de gerenciamento à política de grupo de túnel do usuário) ou fora da banda através do upload manual do perfil.
- Verifique se o perfil de VPN de gerenciamento está configurado com uma única entrada de host que inclua um grupo de túneis.

Desconectado (rede confiável):

• O TND detectou uma rede confiável, portanto, o túnel de gerenciamento não foi estabelecido.

Desconectado (túnel do usuário ativo):

• Um túnel VPN de usuário está ativo no momento.

Desconectado (falha na inicialização do processo):

• Uma falha de inicialização de processo foi encontrada quando houve uma tentativa de conexão do túnel de gerenciamento.

Desconectado (falha na conexão):

- Uma falha de conexão foi encontrada quando o túnel de gerenciamento foi estabelecido.
- Verifique se a autenticação de certificado está configurada no grupo de túneis, se não há nenhum banner presente na política de grupo e se o certificado do servidor deve ser confiável.

Desconectado (configuração de VPN inválida):

- Uma configuração inválida de separação de túneis foi recebida do servidor VPN.
- Verifique a configuração do tunelamento dividido na política de grupo de túneis de gerenciamento.

Desconectado (atualização de software pendente):

• Uma atualização de software do AnyConnect está pendente.

Desconectado:

• O túnel de gerenciamento está prestes a ser estabelecido ou não pode ser estabelecido por alguma outra razão.

Colete o DART para solucionar problemas.

### Informações Relacionadas

- <u>Configuração do túnel VPN de gerenciamento</u>
- Troubleshooting de Túnel VPN de Gerenciamento
- <u>Suporte Técnico e Documentação Cisco Systems</u>

#### Sobre esta tradução

A Cisco traduziu este documento com a ajuda de tecnologias de tradução automática e humana para oferecer conteúdo de suporte aos seus usuários no seu próprio idioma, independentemente da localização.

Observe que mesmo a melhor tradução automática não será tão precisa quanto as realizadas por um tradutor profissional.

A Cisco Systems, Inc. não se responsabiliza pela precisão destas traduções e recomenda que o documento original em inglês (link fornecido) seja sempre consultado.